### SBI HEALTH ASSIST PLAN B(APP) HEALTH CARD DOWNLOAD PROCESS:

1. Enter: medibuddy.in ecard in Google

**OR** Click on the link below

https://www.medibuddy.in/ecard

The following window opens, Click on **E-card** in the task bar(See yellow circle)

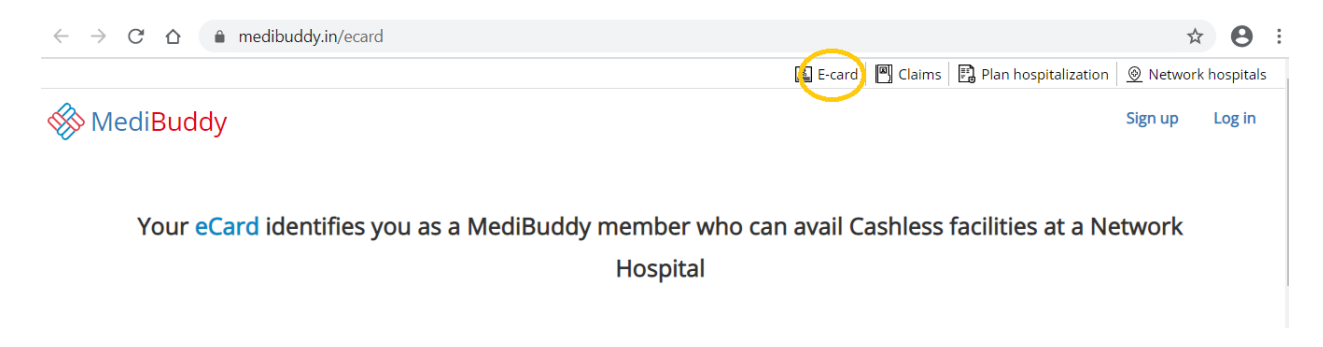

2. The following window opens, select **Employee ID**, enter seven digit **HRMS ID**, **State Bank of India** as Company's name, your full name as filled in the consent Form and click on **Submit**(as shown below)

Your eCard identifies you as a MediBuddy member who can avail Cashless facilities at a Network Hospital

 I have
 Medi Assist ID
 Employee ID
 Policy No.

 Employee ID
 Company's name
 Your name

 xxxxxxx
 State Bank of India
 AAAAAAAAA A
 Submit

| OR   | select Policy No.,        | enter policy No.(same as shown below), enter your full name | and click on |
|------|---------------------------|-------------------------------------------------------------|--------------|
| Subr | <b>nit</b> (as shown belo | w)                                                          |              |
|      |                           |                                                             |              |

☆

medibuddy.in/ecard

# eCard identifies you as a MediBuddy member who can avail Cashless facilities at a Network Hospital

| I have 🔍 🛚 N    | 1edi Assist ID  © Employee ID  Policy No. Your name |        |
|-----------------|-----------------------------------------------------|--------|
| 410120010000038 | Enter full name                                     | Submit |

#### 3. The following window appears, click on send OTP

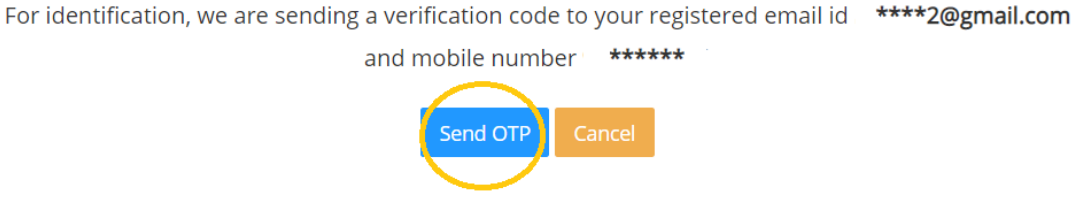

OTP will be sent to your registered Mobile no. and also to your registered e-mail ID.

4. Enter six digit OTP sent to your mobile/email and click on Validate(shown below). You will have 60 seconds to enter the OTP

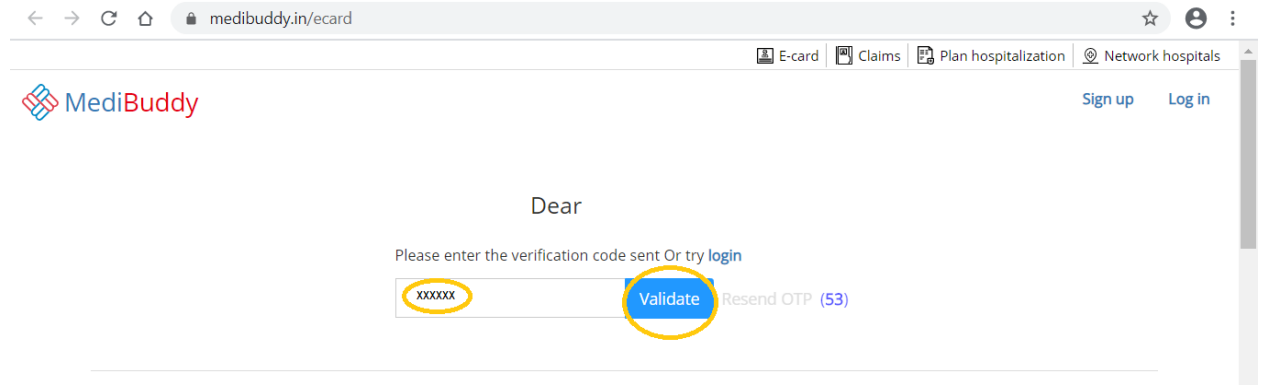

5. ID CARD will be displayed as shown below. Hit **Download** button to download to your PC/Mobile from where, you can take a print.

| inployee ib | Company's name  | Your name               |        |  |
|-------------|-----------------|-------------------------|--------|--|
| XXXXXXX     | State Bank of I | ndia AAAAAAA A          | Submit |  |
|             |                 |                         |        |  |
|             |                 |                         |        |  |
|             | Medi Assis      | t E-Card Print Download |        |  |
|             |                 |                         |        |  |
|             |                 |                         |        |  |
|             |                 |                         |        |  |
|             |                 |                         |        |  |
| С           | A R D           | DISPLAYE                | D      |  |
|             |                 |                         |        |  |
|             |                 |                         |        |  |
|             |                 |                         |        |  |

6. To download Spouse Card, go to family member card section below your card display area, click on **Select Relation** down arrow button, select **Spouse**, enter name of Spouse and hit **View**(As shown below)

| C D | C 🛆 🇎 medibuddy.in/ecard |                |  |  |
|-----|--------------------------|----------------|--|--|
|     | Insurer ID:              |                |  |  |
|     |                          | Generated On : |  |  |
|     |                          |                |  |  |

## Looking E-Card for your family member?

| Enrolled employee's family member | Verify name  | Verify name |  |  |
|-----------------------------------|--------------|-------------|--|--|
| Select Relation                   | 💽 Enter name | View        |  |  |

#### Looking E-Card for your family member?

| Enrolled employee's family member |                 | Verify name |            |      |
|-----------------------------------|-----------------|-------------|------------|------|
|                                   | Select Relation | ٣           | Enter name | View |
|                                   | Select Relation |             |            |      |
|                                   | Spouse          |             |            |      |
|                                   | Self            |             |            |      |

Spouse Card will be displayed in the same area your Card was displayed. You can download to PC/Mobile using **Download** button and take print.

**P.S.:** Presently, There appears to be some problem in display of Spouse Card. Card does not display or some unrelated card is being displayed. Either the Spouse Cards are not yet uploaded or there is an error. You may try later.